# Tips voor Outlook op je Android toestel

### Verbind. Organiseer. Werk slimmer.

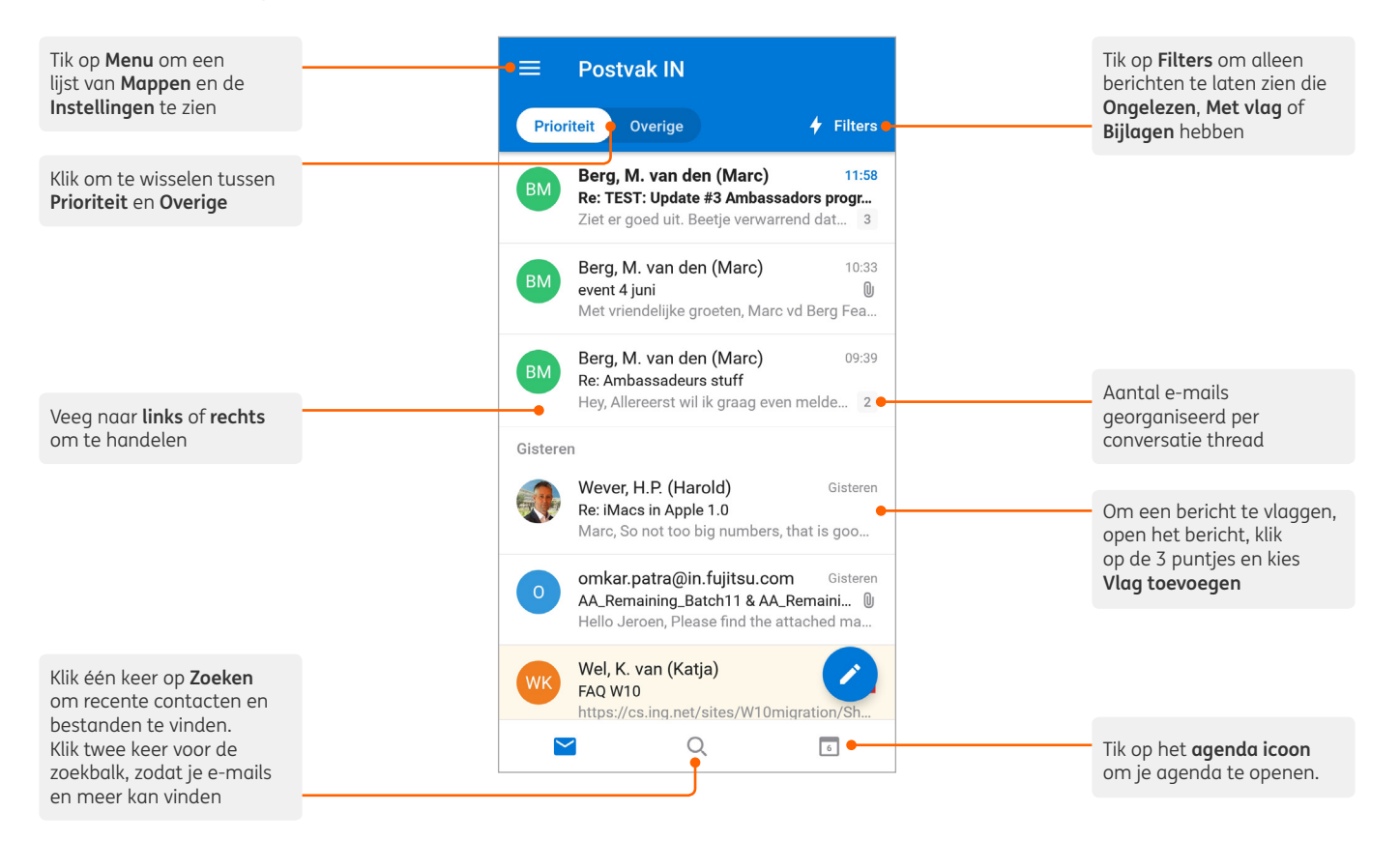

#### In Instellingen

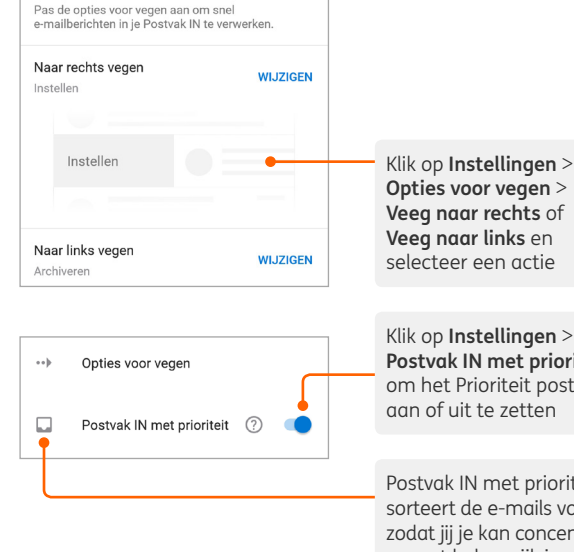

Opties voor vegen > Veeg naar rechts of Veeq naar links en selecteer een actie

Postvak IN met prioriteit om het Prioriteit postvak aan of uit te zetten

Postvak IN met prioriteit sorteert de e-mails voor jou, zodat jij je kan concentreren op wat belangrijk is

#### In het Menu

| ×          | Bewerken                                 | ~ |
|------------|------------------------------------------|---|
| Q          | Zoeken in Mappen, Personen<br>en Groepen |   |
| Favorie    | ten                                      |   |
| * 1        | Postvak IN                               | = |
| <b>*</b> 1 | 01. 0365                                 |   |
| Mappen     |                                          |   |
|            | _                                        |   |
|            | Office 365                               |   |

8

14

19

3

Favorieten

Verzonden

02. W10

Postvak IN 01.0365

Klik op Menu > Bewerken icoon en tik op een ster om van de map een Favoriet te maken. Favoriete mappen staan bovenin

Tik op **Menu** > **Bel** icoon om Niet storen instellingen te regelen

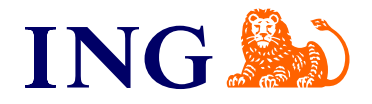

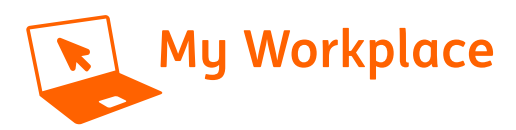

# Tips voor Outlook op je Android toestel

#### Contacten synchroniseren

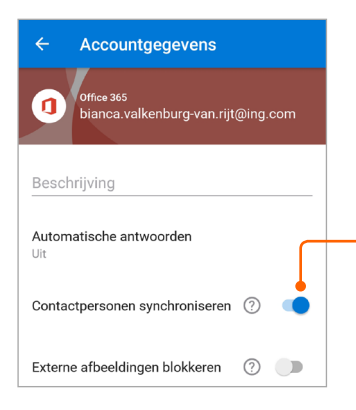

Zet Contactpersonen Synchroniseren aan, zodat je ING contacten in de adreslijst van je mobiele apparaat staan. Tik op **Menu > Instellingen** > tik op je ING account > selecteer **Contactpersonen synchroniseren** 

### ING collega's zoeken

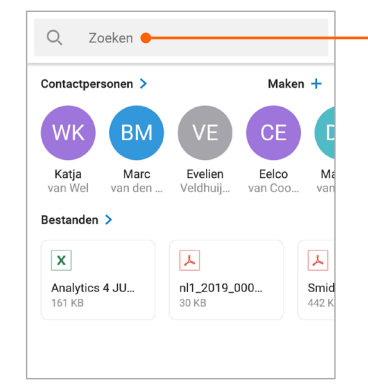

Vind eenvoudig de contactgegevens van je ING collega. Klik op **Zoeken** en tik de naam van je collega in de zoekbalk

## Beheer je agenda, plan afspraken in en krijg herinneringen

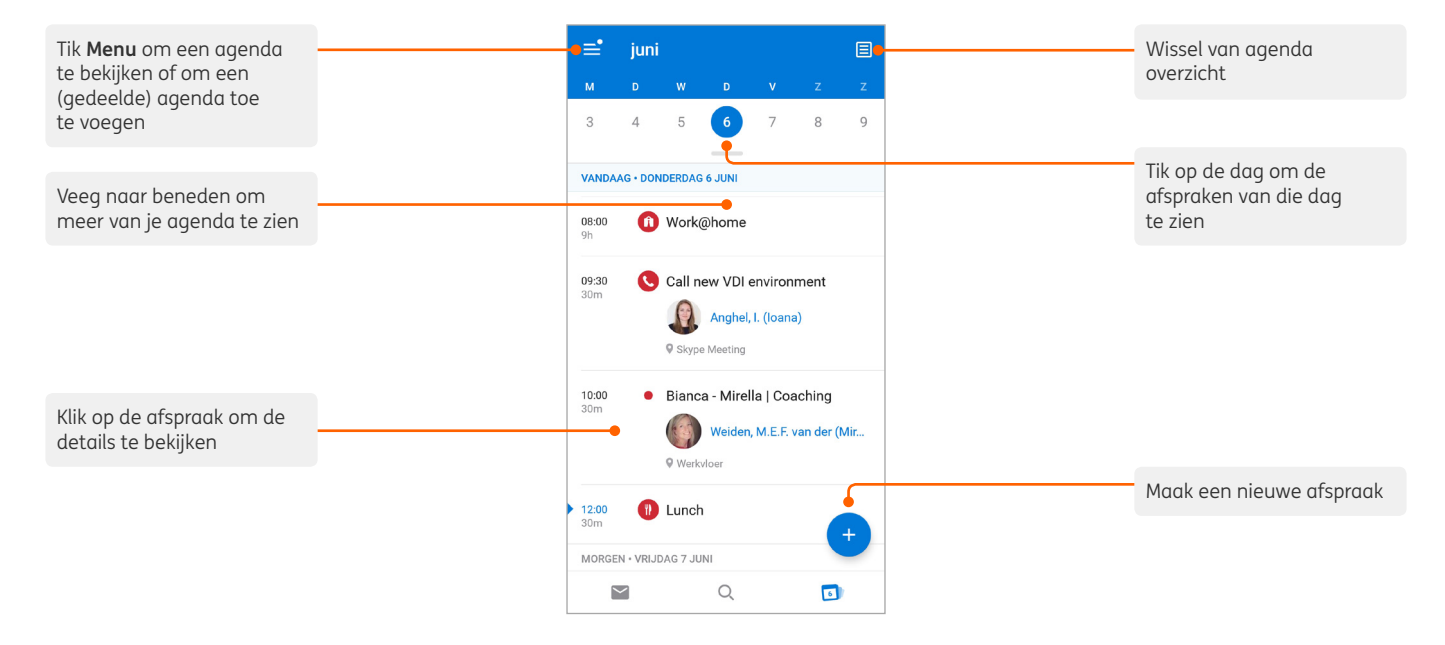

#### Reageren op een agendaverzoek

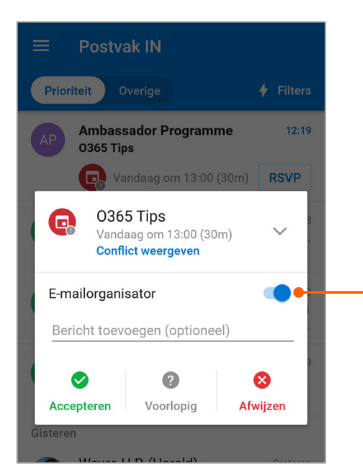

Klik op **RSVP** in een agendaverzoek in je postvak en klik dan op **Accepteren, Voorlopig** of **Afwijzen.** Je kan er ook voor kiezen om geen antwoord naar de afzender te sturen

#### Wissel van agenda overzicht

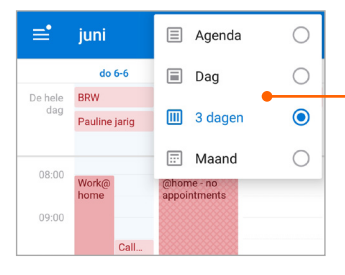

Klik in Agenda op **Overzicht** en selecteer **Agenda**, **Dag**, **3 dagen** of **Maand** 

Meer tips en tricks over Outlook op je mobiel vind je op **My Workplace** https://ingglits.service-now.com/wps?id=kb\_article\_ view&sys\_kb\_id=cf3a9e8bdb487b00bad1fd9eaf961967